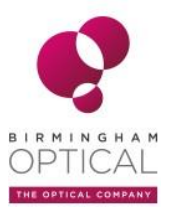

# NIDEK SC-1600 REMOTE CONTROL QUICK GUIDE

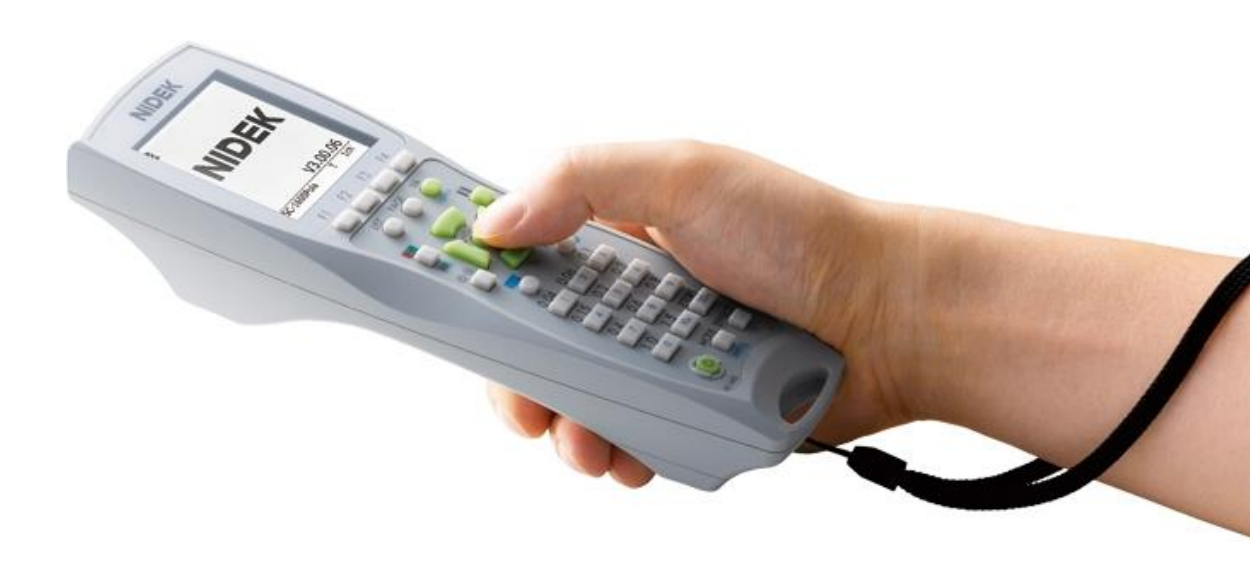

## Features:

- Large LCD display screen
- Easy and comfortable to hold
- Easy to navigate- buttons for most commonly used charts arranged around centre of remote
- Universal design for all current Nidek chart models
- Magnet at top of remote to allow attachment to refraction unit

## Controls (NB. THERE IS A DELAY AFTER PRESSING!):

PAGE BUTTON NIDEK F2 - Fixation Disparity F3 Worth 4 dot F1 NRH Single press-HOFZ **Binocular Balance** F4 Double press-Single press- Stereopsis Duochrome circles Page:A Double press- Fixation spot VA CHART TYPE OPTIONS (SNELLEN) Single press-Letter LIST Double- Landolt C Displays available test charts x3- Number (on LCD screen only) x4- Pictures F1 F2 Shift then VA- LogMAR value on LCD DUOCHROME LIST FUNCTION BUTTONS Double press- numbers Shift then press- red/green behind chart VERTICAL ISOLATE Single press- isolate Double press- full screen RANDOMISE (ISOLATED LINES/LETTERS ONLY) ※… NOT FULL CHART/EDTRS SCROLL BUTTONS PROGRAM R 1 SINGLE LETTER/HORIZONTAL ISOLATE ASTIGMATISM TESTS 150 60 Single press-Single letter 100 Single press- Clock Dial Double press- Horizontal line 3 Double press- Cross Cyl 2 38 15 24 5 6 4 PROGRAM .5 (SEE LATER) 12 10 SHIFT 9 8 7 ('S' Appears on LCD screen) 4 6 ETDRS VA/IMAGE BUTTONS 20+ 10+ 0 Black Numbers= VA size (Snellen) Single press to display MODE EFFECT POWER Blue Numbers= Images (1) Single press- reset to largest letter Shift then number (F4 to exit) Hold- Power off (10+/20+ -space for extra images) UK SC-1600 EDTRS= LogMAR chart Single press- LogMAR 1 CHART EFFECTS Double press- LogMAR 2 Single press then Function Buttons MODE F1- Low Illumination (single press-on, double- off) Auto test/ image mode F2- Contrast (x 4 press to run through options) Shift then press-Settings F3- Reverse (single press on, double- off) F4- Exit

Shift then EFFECT- Backlight control ON/OFF Shifty then EFFECT- Backlight of remote ON/OFF

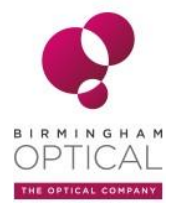

## Additional features

### Programming

### Run a program

- Hold 'Program' button then use 'Function Buttons' to select program
- 'Program' button runs through program
- 'Shift' then 'Program' to return to previous step/chart of the program

### Set up a new program (NB. Program A is pre-set)

- 'Shift' then 'Mode'
- Edit program
- 'Function' button to select program
- Program' to select step in program ('Shift' then 'Program' to return to previous chart)
- Select chart and 'Program' to confirm step
- Repeat above step to complete program

Hold 'Program' button and use 'Function Buttons' to save (F1), delete (F2), reset (F3) or exit (F4) from Program edit screen

### Auto Test

Using the Auto Test mode on the SC-1600 remote, the next chart can be automatically presented based on patient reaction

- Select chart start size using 'VA/IMAGE' buttons and type using 'VA' button
- 'Mode' button then select Auto Test
- 'Shift' then 'Yes/No' buttons to start Auto Test mode
- Select 'Yes' or 'No' buttons based on px ability to see chart. Device will automatically present smaller/bigger chart of same type in response.
- Software identifies end point for VA reading based on responses and will display VA value on LCD screen

Function buttons during Auto Test:

- F1- Return to original chart
- F2- Return to chart 2 x bigger than last presented
- F3- Reset and display previous VA from last eye tested

F4- Exit